## **Online Course Enrollment System**

(For students)

1- Open university website <a href="https://ajku.edu.pk">https://ajku.edu.pk</a> and click on online course registration or directly open course registration website in web browser <a href="https://coursereg.ajku.edu.pk">https://coursereg.ajku.edu.pk</a>

If you have any issue related to course enrollment, please feel free to contact your department

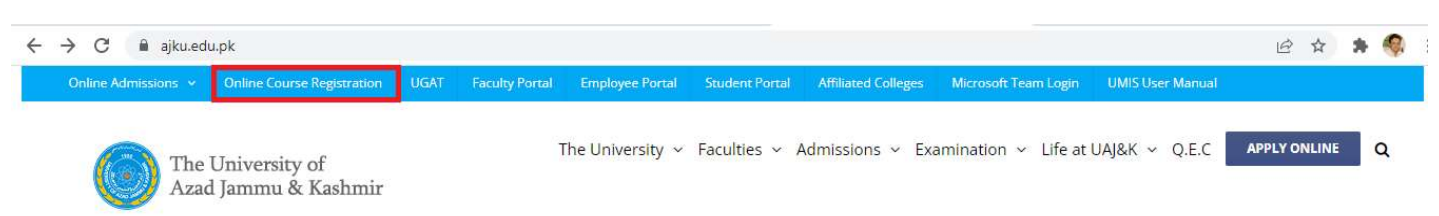

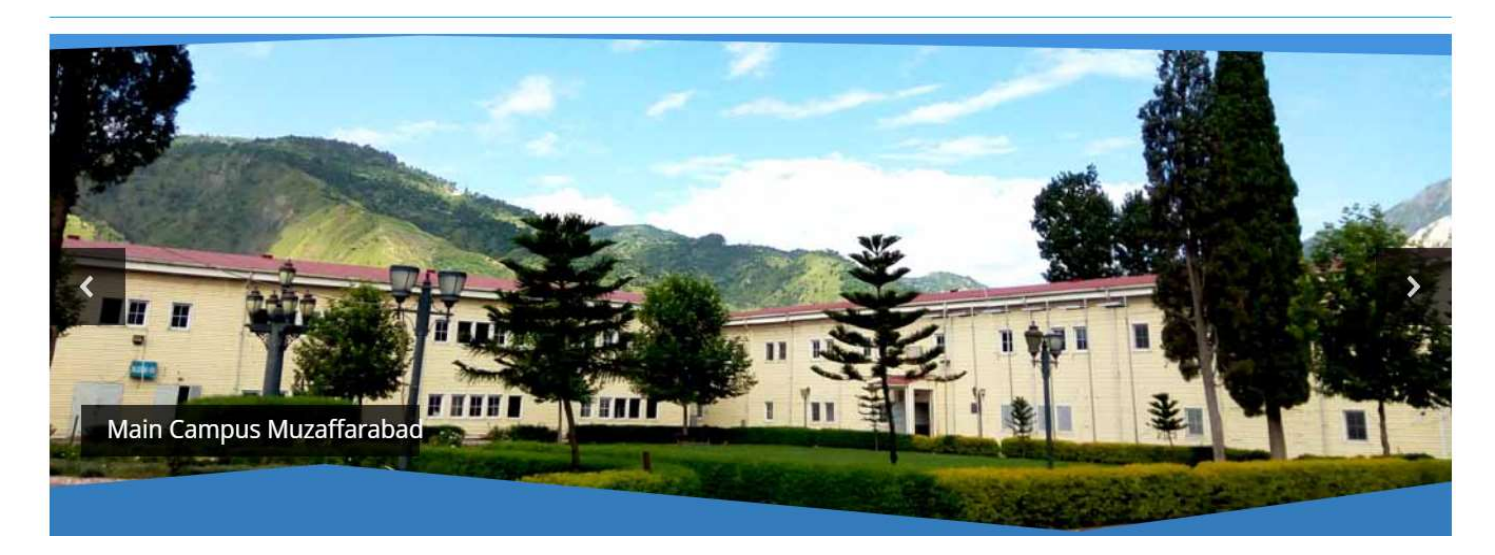

2- If you are using this portal first time for course enrollment, click on register and if you are already registered on this portal enter your university registration number and password, click on login button. If you forgot your password, click on forgot password,

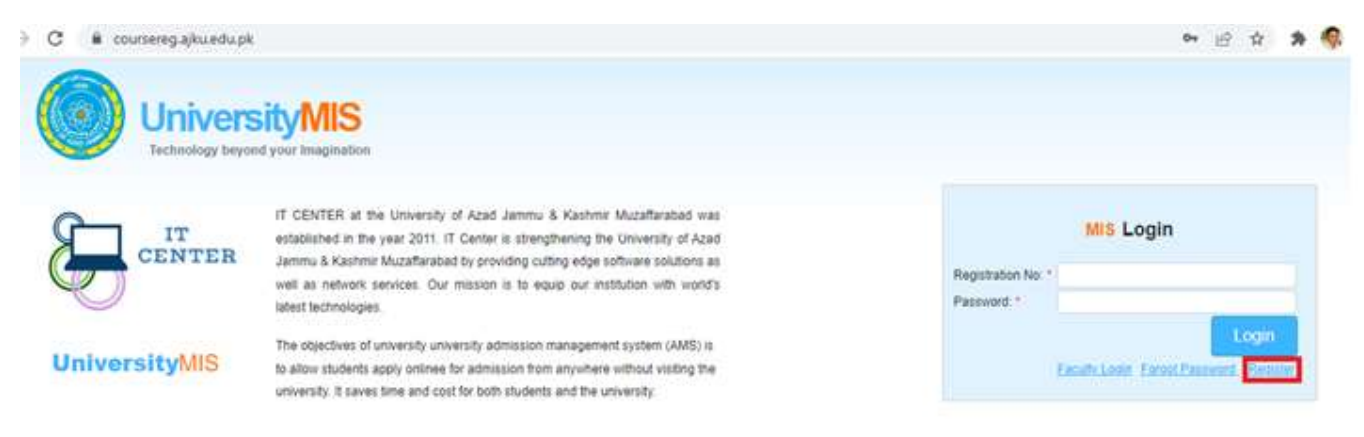

# 3- Register yourself to use course enrollment system but before registration please read the instructions given on the left side of this page.

| UniversityMIS<br>Technology beyond your Imagination                                                                                                    |                                                                                                    |               |         |   |
|----------------------------------------------------------------------------------------------------|----------------------------------------------------------------------------------------------------|---------------|---------|---|
| All fields marked with * are mendatory and must be filled.     CNIC number must conatin dashes for example 76531-6654232-1.                                                                                                    | Campus: *                                                                                                    | Please Select | t       | ~ |
| <ul> <li>Mother's CNIC number must conatin dashes for example 27935-9357262-3.</li> <li>Mobile phone number must be 11 digits long for example 03219366872</li> <li>Mothers CNIC will be used to restore your password if you forgot your password.</li> <li>Password must conatin alphabats and atleast one number and a special character (@,\$,%,#,=,-,!,_) for example ajkedu@6</li> <li>Password and retype password must be same.</li> </ul> | Pactury.<br>Department: *<br>Program: *<br>Full Name: *<br>Father's Name: *<br>CNIC No: *<br>Mother's CNIC No: *<br>University Registration No: *<br>Mobile No: *<br>Email:<br>Password: * |               | Registe |   |

## 4- If you forgot your password, please enter your cnic and your mother's cnic than click on recover button.

| C 🔒 coursereg.ajku.edu.pk | /forgot-password                                                                                                    |                                  | ici 💠 🛊 🍕        |
|---------------------------|----------------------------------------------------------------------------------------------------|----------------------------------|------------------|
| Univers                   | sityMIS<br>nd your Imagination                                                                                                    |                                  |                  |
| IT CENTER                 | IT CENTER at the University of Azad Jammu & Kashmir Muzaffarabad was<br>established in the year 2011. IT Center is strengthening the University of Azad<br>Jammu & Kashmir Muzaffarabad by providing cutting edge software solutions as<br>well as network services. Our mission is to equip our institution with world's<br>latest technologies. | Your CNIC: *<br>Mother's CNIC: * | Recover Password |
| UniversityAMS             | The objectives of university university admission management system (AMS) is<br>to allow students apply onlinee for admission from anywhere without visiting the<br>university. It saves time and cost for both students and the university.                                                                                                    |                                  | Recover          |

#### 5- After login main page for course registration will appear click ok button to continue.

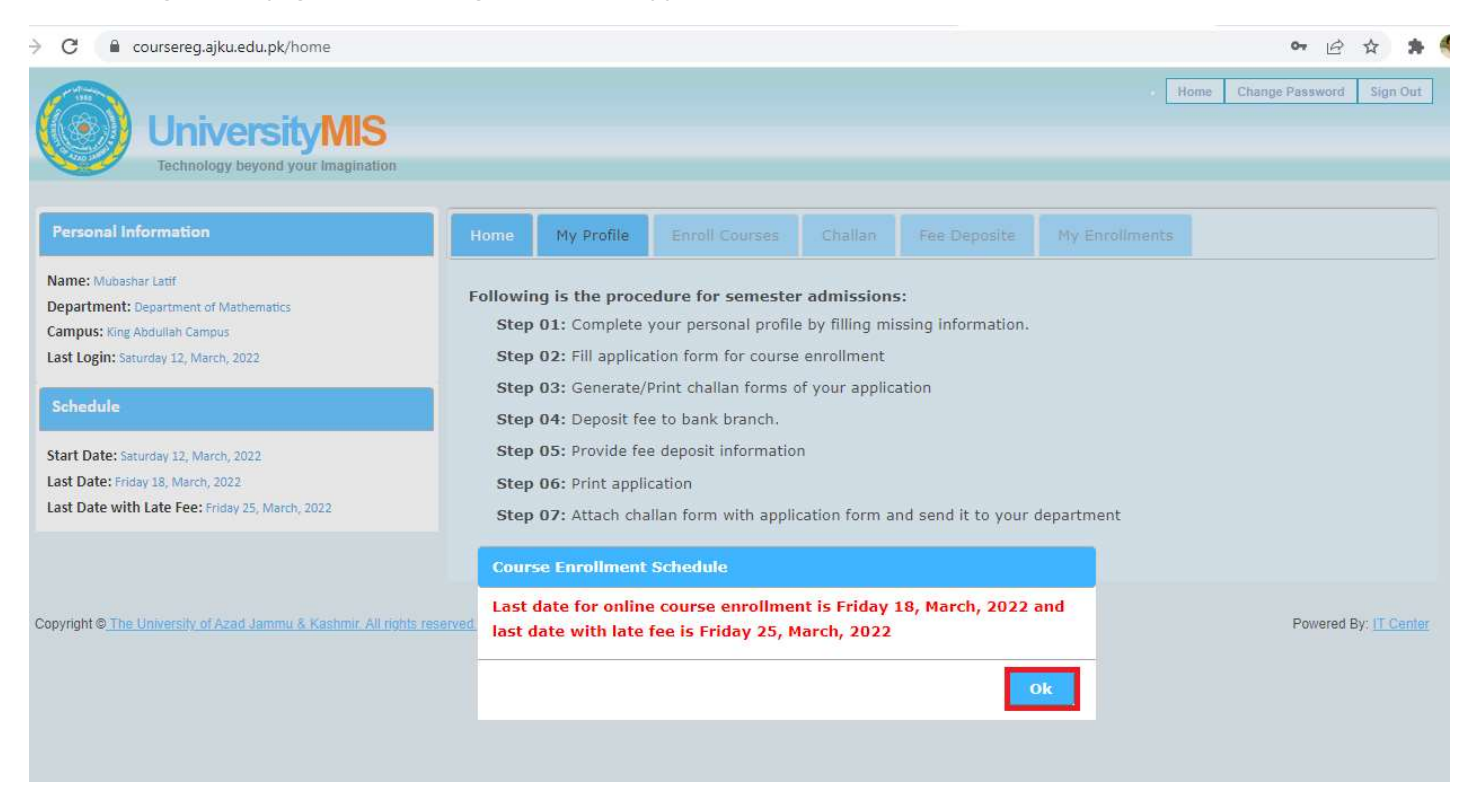

#### 6- Complete your profile and click on save button to update your profile

| Home My Profile                   | Enroll Courses Challan                                                                                                    | Fee Deposite                                                                                                    | My Enrollments                                                                                                    |                                                                                                    |
|-----------------------------------|----------------------------------------------------------------------------------------------------|----------------------------------------------------------------------------------------------------|----------------------------------------------------------------------------------------------------|----------------------------------------------------------------------------------------------------|
| - Personal Inform                 | mation                                                                                                    |                                                                                                    |                                                                                                    |                                                                                                    |
| Campus: * Department/Institute: * | King Abdullah Campus 💙                                                                                                    | Faculty: *<br>Program Level: *                                                                                                    | Faculty of Science<br>Please Select                                                                                                    | ~                                                                                                    |
| Shift *                           | Please Select 🗸                                                                                                    | Program: *                                                                                                    | BS Mathematics                                                                                                    | ~                                                                                                    |
| Program Session: *                | Please Select 🗸                                                                                                    | Seat Category: *                                                                                                    | Please select                                                                                                    | ~                                                                                                    |
| Full Name: *                      | Mubashar Latif                                                                                                    | Father's Name: *                                                                                                    | Muhammad Latif Khan                                                                                                    |                                                                                                    |
| CNIC No: *                        | 00000-000000-0                                                                                                    | Mother's CNIC: *                                                                                                    | 00000-0000000-1                                                                                                    |                                                                                                    |
| Registration No: *                | 2021-UMDB-00087                                                                                                    | Class Roll No: *                                                                                                    |                                                                                                    |                                                                                                    |
| Mobile No: *                      | 03180192563                                                                                                    | Email:                                                                                                    |                                                                                                    |                                                                                                    |
|                                   | Home My Profile Personal Inform Campus: * Department/Institute: * Shift: * Program Session: * Full Name: * CNIC No: * Registration No: * Mobile No: * | Home       My Profile       Enroll Courses       Challan         Personal Information       •         Campus: *       King Abdullah Campus       •         Department/Institute: *       Department of Mathemat       •         Shift: *       Please Select       •         Program Session: *       Please Select       •         Full Name: *       Mubashar Latif       •         CNIC No: *       00000-000000-0       •         Registration No: *       2021-UMDB-00087       •         Mobile No: *       03180192553       • | Home       My Profile       Enroll Courses       Challan       Fee Deposite         Personal Information       •       •       •       •       •       •       •       •       •       •       •       •       •       •       •       •       •       •       •       •       •       •       •       •       •       •       •       •       •       •       •       •       •       •       •       •       •       •       •       •       •       •       •       •       •       •       •       •       •       •       •       •       •       •       •       •       •       •       •       •       •       •       •       •       •       •       •       •       •       •       •       •       •       •       •       •       •       •       •       •       •       •       •       •       •       •       •       •       •       •       •       •       •       •       •       •       •       •       •       •       •       •       •       •       •       •       •       •       < | Home       My Profile       Enroll Courses       Challan       Fee Deposite       My Enrollments         Personal Information |

7- Enroll your courses from list of available courses by selecting semester year, semester number and semester type. If your desired courses are not available in the please contact your department.

| C 🔒 coursereg.ajku.edu.pk/home                                                        |               |             |                    |              |                   |                | € \$                   |
|---------------------------------------------------------------------------------------|---------------|-------------|--------------------|--------------|-------------------|----------------|------------------------|
| University MIS<br>Technology beyond your Imagination                                  | л             |             |                    |              |                   | Home           | Change Password Sign C |
| Personal Information                                                                  | Home M        | y Profile   | Enroll Courses     | Challan      | Fee Deposite      | My Enrollments |                        |
| lame: Mubashar Latif<br>Department: Department of Mathematics                         | — Course E    | nrollme     | nt                 |              |                   |                |                        |
| Campus: King Abdullah Campus                                                          | Program:      | BS Math     | ematics            |              | Year: *           | 2022           | ~                      |
| ast Login: Saturday 12, March, 2022                                                   | Semester: *   | Semeste     | er 2               |              | Semester Type: *  | Spring         | ~                      |
| chedule                                                                               |               |             |                    |              |                   |                |                        |
| t <mark>art Date:</mark> Saturday 12, March, 2022<br>ast Date: Friday 18, March, 2022 | Please select | courses fo  | or enrollment      |              |                   |                |                        |
| ast Date with Late Fee: Friday 25, March, 2022                                        | Pakistan s    | Studies (P  | ST- 4306) (Credi   | t Hours:2) ( | (Compulsory)      |                |                        |
|                                                                                       | Reading/      | Conferenc   | e/Seminar (MAT     | -6399) (Cre  | dit Hours:0) (Cor | npulsory)      |                        |
|                                                                                       | 🔽 Optimizatio | on theory ( | MAT-6417) (Credit  | Hours:3)     |                   |                |                        |
|                                                                                       | V Finite Elem | ent Metho   | ds (MAT-6407) (Cre | dit Hours:3) |                   |                |                        |
|                                                                                       | Fluid Mech    | anics-I (MA | (Credit Ho         | urs:3)       |                   |                |                        |
|                                                                                       |               |             |                    |              | Save              |                |                        |
|                                                                                       |               |             |                    |              | Save              |                |                        |

8- Print challan form and deposit fee in HBL branch (For self-financed students two challan forms will be generated one for normal fee and one for self-finance fee)

| C 🔒 coursereg.ajku.edu.pk/home                                 |                   |                |         |               |                |            | 6 \$         | *               |
|----------------------------------------------------------------|-------------------|----------------|---------|---------------|----------------|------------|--------------|-----------------|
| UniversityMIS<br>Technology beyond your Imagination            |                   |                |         |               | Home           | Change Pas | asword Si    | gn Out          |
| Personal Information                                           | Home My Profile   | Enroll Courses | Challan | Fee Deposite  | My Enrollments |            |              |                 |
| Name: Mubashar Latif<br>Department: Department of Mathematics  | — Challan Forms - |                |         |               |                |            |              |                 |
| Campus: King Abdullah Campus                                   | Program           |                |         | Semester Type | Semester       | Year       |              |                 |
| Last Login: Saturday 12, March, 2022                           | BS Mathematics    |                |         | Spring        | Semester 2     | 2022       | Print Chal   | llan            |
| Schedule                                                       |                   |                |         |               |                |            |              |                 |
| Start Date: Saturday 12, March, 2022                           |                   |                |         |               |                |            |              |                 |
| Last Date: Friday 18, March, 2022                              |                   |                |         |               |                |            |              |                 |
| Last Date with Late Fee: Friday 25, March, 2022                |                   |                |         |               |                |            |              |                 |
|                                                                | 54                |                |         |               |                |            |              |                 |
| Copyright © The University of Azad Jammu & Kashmir. All rights | reserved.         |                |         |               |                | P          | owered By: 👖 | <u>l Center</u> |

## Sample challan form

| The University of Azad Jammu & Kashmir | The University of Azad Jammu & Kashmir | The University of Azad Jammu & Kashmir |
|----------------------------------------|----------------------------------------|----------------------------------------|
| (For Bank Branch)                      | (For University along-with Statement)  | (For Department through Depositor)     |
| Account: 15540015229303                | Account: 15540015229303                | Account: 15540015229303                |
| HBL Branch Code:                       | HBL Branch Code:                       | HBL Branch Code:                       |
| Challan No: 1000001                    | Challan No: 1000001                    | Challan No: 1000001                    |
| Name: Mubashar Latif                   | Name: Mubashar Latif                   | Name: Mubashar Latif                   |
| Father's Name: Muhammad Latif Khan     | Father's Name: Muhammad Latif Khan     | Father's Name: Muhammad Latif Khan     |
| C1/IC: 00000-0000000-0                 | CNIC: 00000-0000000-0                  | CNIC: 00000-0000000-0                  |
| Program: BS Mathematics                | Program: BS Mathematics                | Program: BS Mathematics                |
| Semester: Spring 2022 (Semester 2)     | Semester: Spring 2022 (Semester 2)     | Semester: Spring 2022 (Semester 2)     |
| Deposit Date:                          | Deposit Date:                          | Deposit Date:                          |
| Fee Details:                           | Fee Details:                           | Fee Details:                           |
| Tution Fee (Normal): 12000/-           | Tution Fee (Normal): 12000/-           | Tution Fee (Normal): 12000/-           |
| Registration Fee: 2000/-               | Registration Fee: 2000/-               | Registration Fee: 2000/-               |
| Total Amount: 15000/-                  | Total Amount: 1500/-                   | Total Amount: 15000/-                  |
| Reuppes Fifteen Thousand (Only)        | Reuppes Fifteen Thousand (Only)        | Reuppes Fifteen Thousand (Only)        |
| Depositor Signature:                   | Depositor Signature                    | Depositor Signature                    |
| Officer Signature:                     | Officer Signature:                     | Officer Signature:                     |
| Cashier Signature:                     | Cashier Signature:                     | Cashier Signature:                     |

## 9- After fee deposit in HBL please enter deposit date, branch name and branch code than click on save button.

| University MIS<br>Technology beyond your imagination |         |             |                         |         |              |               |             |   |
|------------------------------------------------------|---------|-------------|-------------------------|---------|--------------|---------------|-------------|---|
| risonal Information                                  | Home    | My Profile  | Enroll Courses          | Challan | Fee Deposite | Hy Errolments |             |   |
| me: Mutaunar Lant                                    | - Fee I | eposit Infe | ormation                | *** *** |              |               |             |   |
| partment: Department of Mathematics                  | Challen | No          | Deposit Da              | te:     | Branch       |               | Branch Code |   |
| Login: Seturday 12, March, 2022                      | 100000  | t (         | white and search of the |         |              |               |             | 7 |
| hedule                                               |         |             |                         |         | 1.0          |               | Save        | ī |
| t Date: Saturday 12, March, 2022                     | -       |             |                         |         |              |               | · ·         |   |
| Date: Friday III, March, 2022                        |         |             |                         |         |              |               |             |   |
| Date with Late Fee: Fridey 25, March, 2022           |         |             |                         |         |              |               |             |   |

## 10 – Print your application and submit hard copy to your department.

> C 🔒 coursereg.ajku.edu.pk/home

| UniversityMIS<br>Technology beyond your Imagination           |             |            |                |         |              | • Hor          | me Change Password Sign Out |
|---------------------------------------------------------------|-------------|------------|----------------|---------|--------------|----------------|-----------------------------|
| Personal Information                                          | Home M      | 1y Profile | Enroll Courses | Challan | Fee Deposite | My Enrollments |                             |
| Name: Mubashar Latif<br>Department: Department of Mathematics | Your Ap     | plications | -              |         |              |                |                             |
| Campus: King Abdullah Campus                                  | Program     |            | Semester Type  | Sen     | nester       | Year           |                             |
| Last Login: Saturday 12, March, 2022                          | BS Mathema  | tics       | Spring         | Sen     | nester 2     | 2022           | Print Application           |
| Schedule                                                      |             |            |                |         |              |                |                             |
| Start Date: Saturday 12, March, 2022                          |             |            |                |         |              |                |                             |
| Last Date: Friday 18, March, 2022                             |             |            |                |         |              |                |                             |
| Last Date with Late Fee: Friday 25, March, 2022               |             |            |                |         |              |                |                             |
|                                                               |             |            |                |         |              |                |                             |
| opyright © The University of Azad Jammu & Kashmir. All right  | s reserved. |            |                |         |              |                | Powered By: IT Center       |

## Sample application

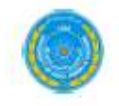

## THE UNIVERSITY OF AZAD JAMMU AND KASHMIR <u>COURSE REGISTRATION FORM</u> (King Abdullah Campus)

| Examination Copy (Original) |  |
|-----------------------------|--|
| Department Copy             |  |
| Registration Copy           |  |
| DSA                         |  |

10 1 1

| Department:    | Department of Mathematics                     | Faculty:         |
|----------------|-----------------------------------------------|------------------|
| Name:          | Mubashar Latif                                | Father's Name:   |
| Program:       | BS Mathematics                                | Semester:        |
| Session:       | BS Mathematics ( 2021-2025 ) (Morning) (Fall) | Registration No: |
| Class Roll No: | 123                                           |                  |

## Faculty of Science Muhammad Latif Khan Semester 2 (Spring 2022) 2021-UMDB-00087

#### **Course Registration for**

| Sr. No | Course Code | Course Title               | Credit Hours |
|--------|-------------|----------------------------|--------------|
| 1      | MAT-6399    | Reading/Conference/Seminar | 0            |
| 2      | MAT-6407    | Finite Element Methods     | 3            |
| 3      | MAT-6417    | Optimization theory        | 3            |
| 4      | PST- 4306   | Pakistan Studies           | 2            |

The Upper limit of credit hours for normal and optional semester(s) are 26 and 12 respectively.

I certify that I have deposited the department dues Rs. 15000/- (Last dates: Normal fee 18/03/2022 : Late fee \_\_\_\_\_)

vide Challan No. 1000001 , Dated 12/03/2022

I am taking 8 credit hours for this semester.